## Dokumentasi Pembuatan Edurom

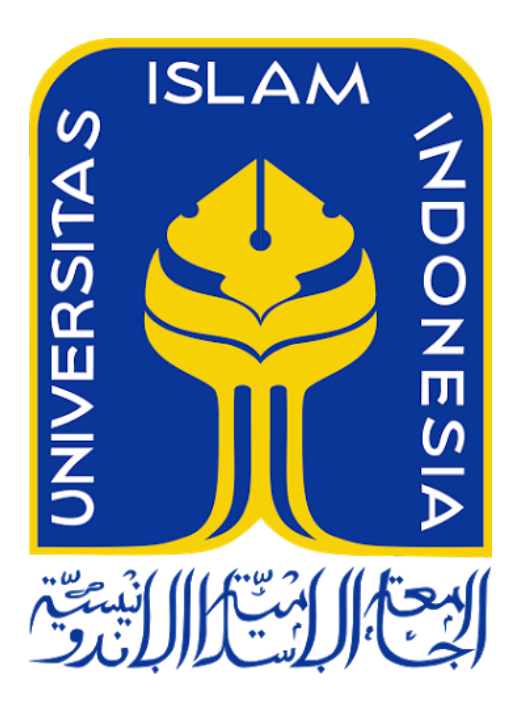

Kelompok : Muhammad Fachrizal Lisnawan (14523039) Sumarjianto (14523123)(ketua)

Teknik Informatika

Universitas Islam Indonesia

## I. Skenario Edurom

Eduroam (education roaming) adalah layanan roaming internasional untuk pengguna dalam penelitian, pendidikan tinggi, dan pendidikan lanjut. Hal ini memberi peneliti, dosen dan siswa akses jaringan yang mudah dan aman saat mengunjungi institusi lain. Otentikasi dilakukan oleh institusi asal mereka, menggunakan kredensial yang sama seperti saat mereka mengakses jaringan secara lokal, sementara otorisasi untuk mengakses internet dan kemungkinan sumber daya lainnya ditangani oleh institusi yang dikunjungi. Dan hal lainnya adalah pengguna tidak harus membayar untuk menggunakan eduroam.

Eduroam yang akan kita buat menggunakan nama universitas "unpar" dan "unlam". Sebagai mahasiswa UNPAR dan UNLAM, kita harus bisa mengakses jaringan institusi kita sendiri dan institusi lain yang bertujuan agar mempermudah kita dalam belajar secara roaming. Untuk membuat eduroam sendiri, kita membutuhkan :

- 1. Software Backend FreeRadius yang digunakan sebagai server .
- 2. OpenLDAP yang digunakan sebagai identitas server.
- Dua buah server yang digunakan sebagai backend Universitas UNPAR dan UNLAM.
- 4. Memastikan FreeRadius bekerja dengan REALM.
- 5. Eduroam menggunakan EAP (Extensible Authentication Protocol).

- II. Dokumentasi Proses Setup
- Langkah pertama adalah mengupdate linux kita, agar installer yang kita butuhkan bisa terdeteksi.

```
root@upr-VirtualBox:/home/upr# apt-get update
```

• Kita akan menginstall freeradius dengan versi 3.0.

```
© © root@upr-VirtualBox:/home/upr
root@upr-VirtualBox:/home/upr# add-apt-repository ppa:freeradius/stable-3.0
```

• Kita juga perlu menginstal openLDAP untuk membuat server.

```
root@upr-VirtualBox:/home/upr
root@upr-VirtualBox:/home/upr# apt-get install slapd ldap-utils
```

• Setelah mendownload openLDAP tadi, kita akan melakukan penginstallan dengan menggunakan dpkg.

```
root@upr-VirtualBox:/home/upr
root@upr-VirtualBox:/home/upr# dpkg-reconfigure slapd
```

• Disini kita akan melakukan konfigurasi terhadap openLDAP yang akan kita install.

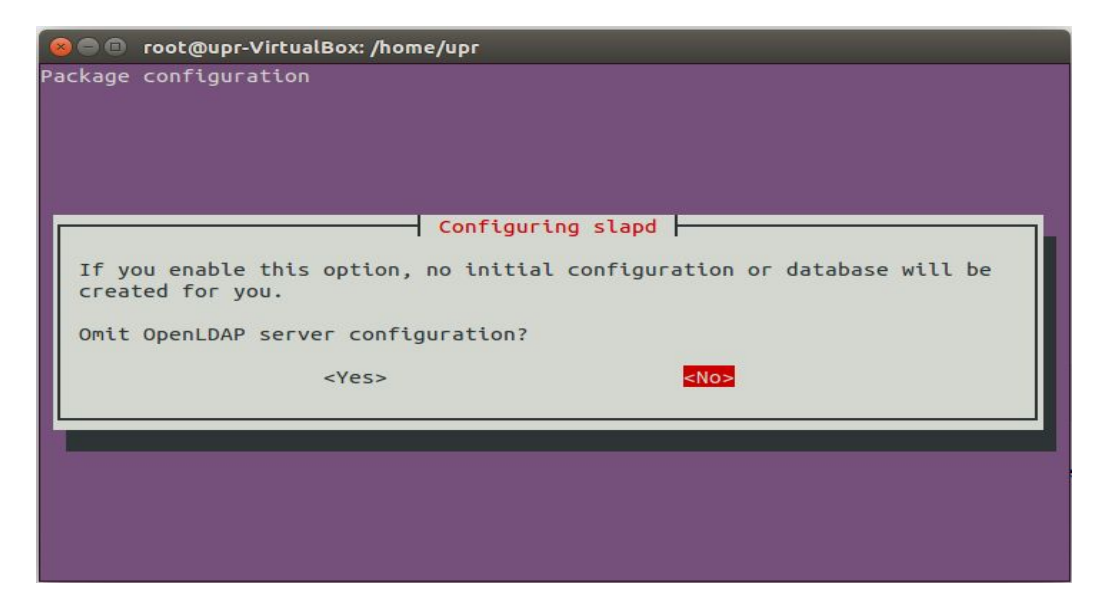

• Kita akan mengkonfigurasi DNS domain name, nama organisasi, dan password administrator yang akan digunakan untuk mengontrol server tersebut.

| 😣 🖻 💿 root@upr-VirtualBox: /home/upr                                   |
|------------------------------------------------------------------------|
| Package configuration                                                  |
|                                                                        |
|                                                                        |
|                                                                        |
|                                                                        |
| Configuring slapd                                                      |
| directory For example 'foo example org' will create the directory with |
| 'dc=foo, dc=example, dc=org' as base DN.                               |
|                                                                        |
| DNS domain name:                                                       |
| upr.ac.id                                                              |
|                                                                        |
| <0k>                                                                   |
|                                                                        |
|                                                                        |
|                                                                        |
|                                                                        |
|                                                                        |
|                                                                        |

• Kita juga perlu mengkonfigurasikan database backend.

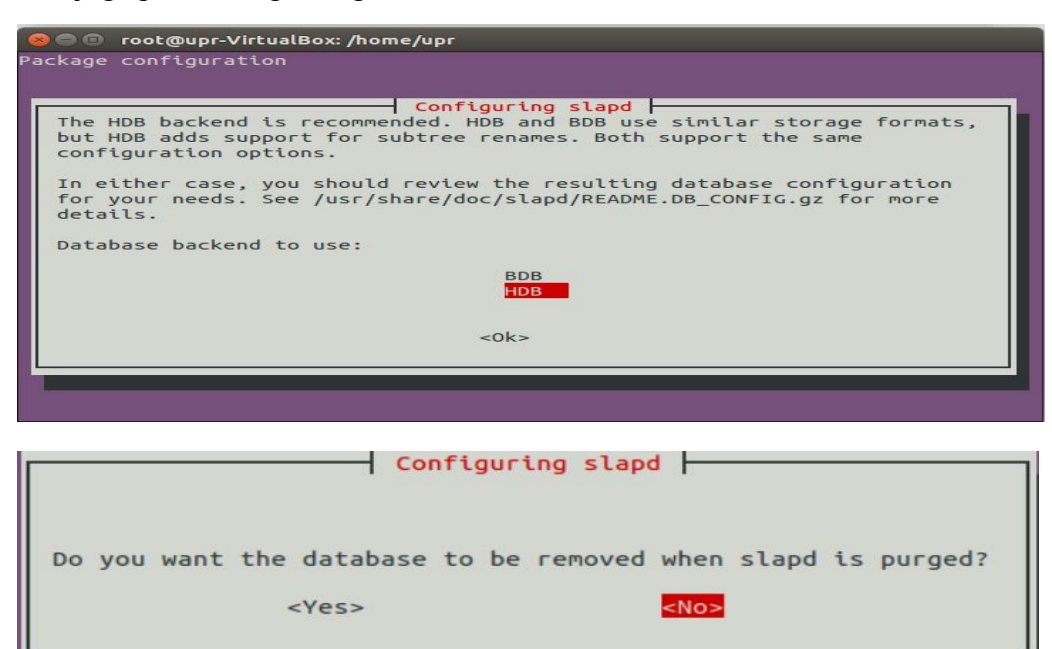

|                                                        | Config                                                                                                    | uring slapd                                                                                                    |
|--------------------------------------------------------|----------------------------------------------------------------------------------------------------|----------------------------------------------------------------------------------------------------|
| There are s<br>configurati<br>will move f<br>database. | till files in /var/lib/<br>on process. If you enab<br>he old database files o                              | ldap which will probably break the<br>le this option, the maintainer scripts<br>ut of the way before creating a new |
| Move old da                                            | tabase?                                                                                                    |                                                                                                    |
|                                                        | <yes></yes>                                                                                                | <no></no>                                                                                                    |
|                                                        |                                                                                                    |                                                                                                    |
|                                                        |                                                                                                    |                                                                                                    |
|                                                        | Config                                                                                                    | uring slapd                                                                                                    |
| The obsole<br>and users<br>can't use i<br>be added to  | te LDAPv2 protocol is di<br>should upgrade to LDAPv3<br>DAPv3, you should selec<br>o your slapd.conf file. | sabled by default in slapd. Programs<br>. If you have old programs which<br>t this option and 'allow bind_v2' will  |
| Allow LDAP                                             | /2 protocol?                                                                                               |                                                                                                    |
|                                                        |                                                                                                    |                                                                                                    |

• Setelah mengkonfigurasi server tadi, kita harus menginstall phpldapadmin yang digunakan untuk mengkonfigurasi isi dari server.

root@upr-VirtualBox:/home/upr
root@upr-VirtualBox:/home/upr# apt-get install phpldapadmin

• Pertama kita perlu melakukan konfigurasi terhadap alamat server seperti di bawah supaya phpldap admin bisa terhubung dengan openldap.

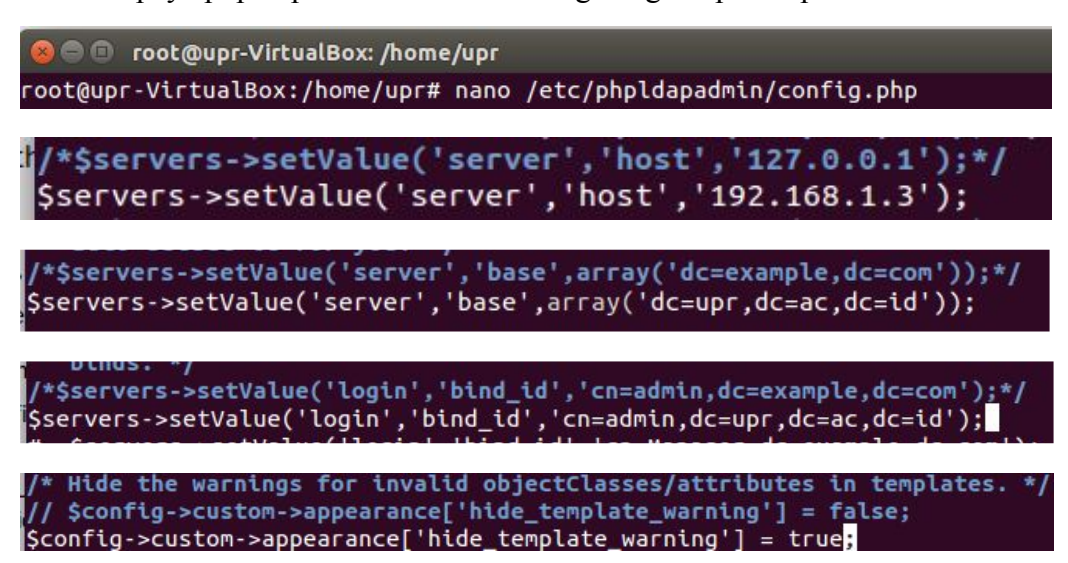

• Setelah selesai mengkonfigurasi alamat server, kita harus menginstall apache juga, dan membuat folder dengan nama ssl.

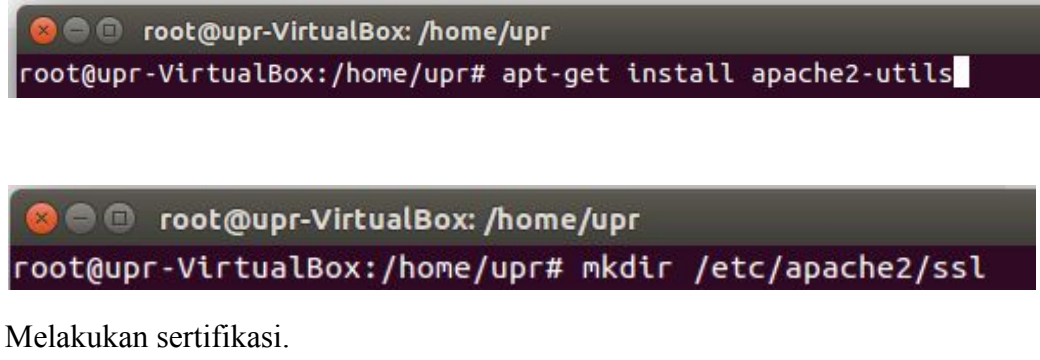

• Melakukan sertifikasi.

```
😑 🗉 root@upr-VirtualBox: /home/upr
oot@upr-VirtualBox:/home/upr# sudo openssl req -x509 -nodes -days 365 -newkey
sa:2048 -keyout /etc/apache2/ssl/apache.key -out /etc/apache2/ssl/apache.crt
```

Setelah itu kita harus memberikan detail sertifikasi server

If you enter '.', the field will be left blank. Country Name (2 letter code) [AU]:ID State or Province Name (full name) [Some-State]:yogyakarta Locality Name (eg, city) []:sleman Organization Name (eg, company) [Internet Widgits Pty Ltd]:apr Organizational Unit Name (eg, section) []:apr Common Name (e.g. server FQDN or YOUR name) []:apr

• Kita perlu mengaktifkan modul write yang ada di apache server.

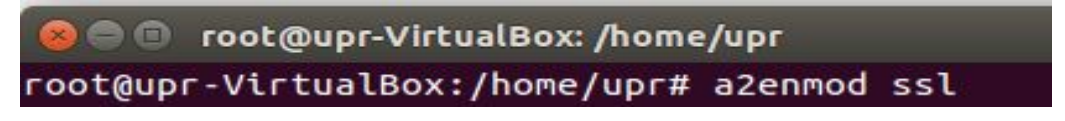

Kita diharuskan merubah 000-default pada apache server, agar server yang dijalankan sesuai dengan apa yang kita inginkan.

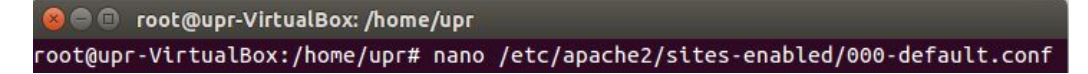

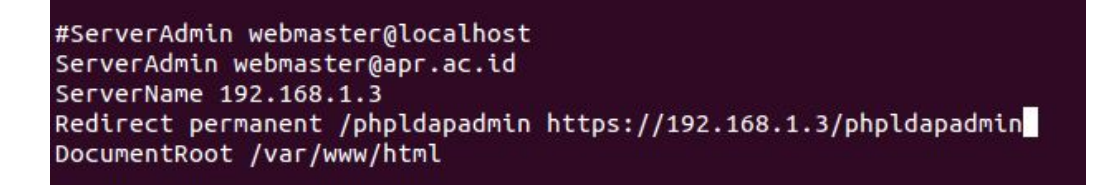

• a2ensite digunakan untuk mengaktifkan konfigurasi virtual host yang ada didirektori apache server.

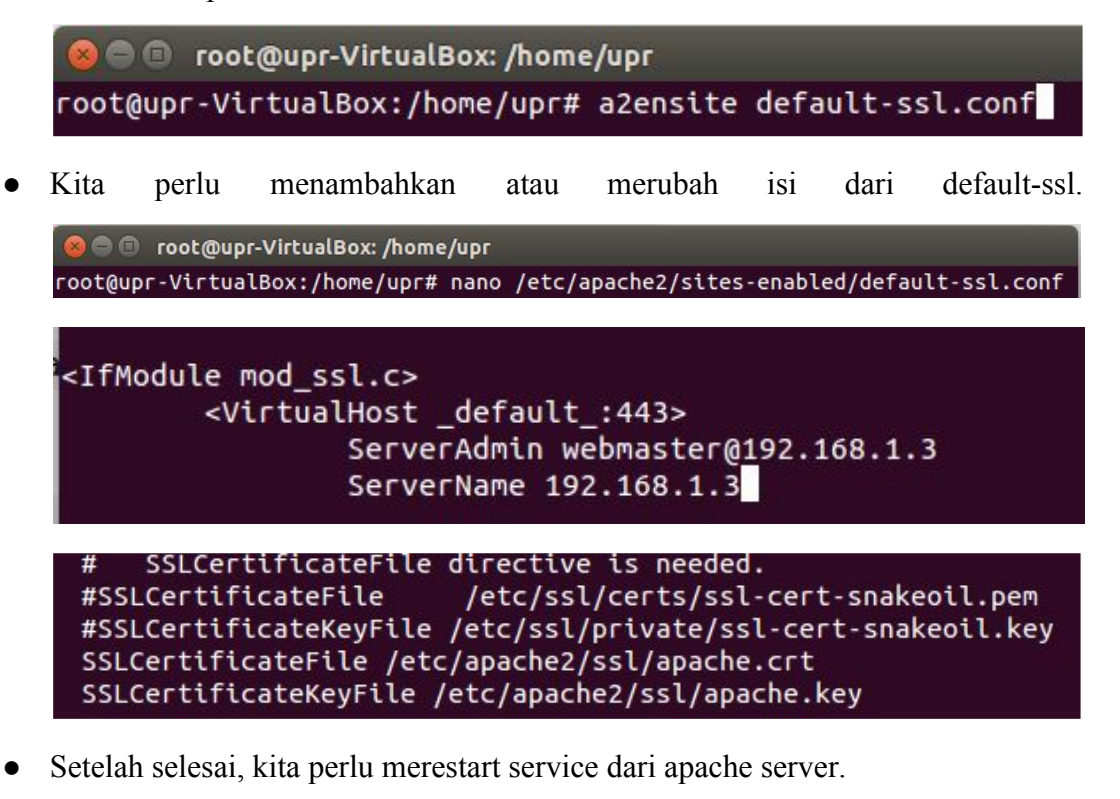

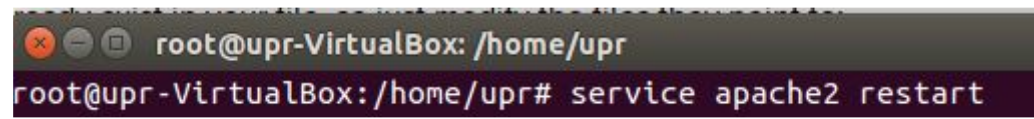

• Lakukan login ke phpldap , maka akan ada peringatan dimana, utuk memasukkan sertifikat di browser

| The second second secon |                                                                                                    |
|----------------------------------------------------------------------------------------------------|----------------------------------------------------------------------------------------------------|
| thttps://192.168.1.3/phpldapadmin                                                                                                    | This Connection is Untrusted         You have asked Firefox to connect securely to 192.168.1.3, but we can't confirm that secure.         Normality         Normality         You are about to override how Firefox identifies this site.         Lightmate banks, stores, and other public sites will not ask you to do this.         Provide         If young         Get me         Certificate Status         This site attempts to identify itself with invalid information.         Wrong Site         If young         If young         If young         If young         If young         If young         The site belongs to a different site, which could indicate an identify theft.         Unknown identify |
|                                                                                                    | I Unde     Certificate belongs to a different site, which could indicate an     identity theft.     Unknown Identity Don't ad     Certificate is not trusted, because it hasn't been verified by a     identificate authority using a secure signature                                                                                                    |
|                                                                                                    | Add Ex                                                                                                    |

• Login terlebih dahulu.

| ogin DN:             |            |
|----------------------|------------|
| 😤 cn=admin,dc=upr,de | c=ac,dc=id |
|                      |            |
| Password:            |            |
| ۹,                   |            |
|                      |            |
| nonymous             |            |
| ionymous =           |            |

• Kita akan membuat isi struktur dari server ldap seperti dibawah ini.

| My LDAP Server ③                                                                                                    |                                                                                                    |                       | dc=upr                                                                                                    |               |
|----------------------------------------------------------------------------------------------------|----------------------------------------------------------------------------------------------------|-----------------------|----------------------------------------------------------------------------------------------------|---------------|
| schema search refresh info import export logout                                                                                                    |                                                                                                    | Server: I             | My LDAP Server Distinguished Name: dc=upr,dc=ac,de<br>Template: Default                                                                                                    | =id           |
| Logel na k cn-admin<br>Bill of c-up (Acac, dc-id (2)<br>Craadmin<br>Bill of c-up (Acac, dc-id (2)<br>Bill of c-up (Acac, dc-id (2)<br>Bill of c-up (Acac, dc-id (2)<br>Bill of c-up (Acac, dc-id (2)<br>Bill of c-up (Acac, dc-id (2))<br>Bill of c-up (Acac, dc-id (2))<br>Bil | ♥         Refresh           ♥         Refresh           ♥         Copy or move this entry           □         Rename           ♥         Create a child entry           ♥         Hint: To delete an attribute, empty the text field and click save.           ♥         Hint: To we the schema for an attribute, click the attribute name.           ♥         Hint: To we the schema for an attribute, click the attribute name. |                       | <ul> <li>Show internal attributes</li> <li>Export</li> <li>Delete this entry</li> <li>Compare with another en</li> <li>Add new attribute</li> <li>Export subtree</li> </ul> | try           |
|                                                                                                    |                                                                                                    | dc                    |                                                                                                    | required, rdr |
|                                                                                                    |                                                                                                    | upr<br>(renar         | ne)                                                                                                    |               |
|                                                                                                    |                                                                                                    | •<br>upr              |                                                                                                    | reguired      |
|                                                                                                    |                                                                                                    | (add                  | value)                                                                                                    | require       |
|                                                                                                    |                                                                                                    | top     dcOl     orga | bject<br>nization                                                                                                    | (structural)  |
|                                                                                                    |                                                                                                    | (add                  | value)                                                                                                    |               |

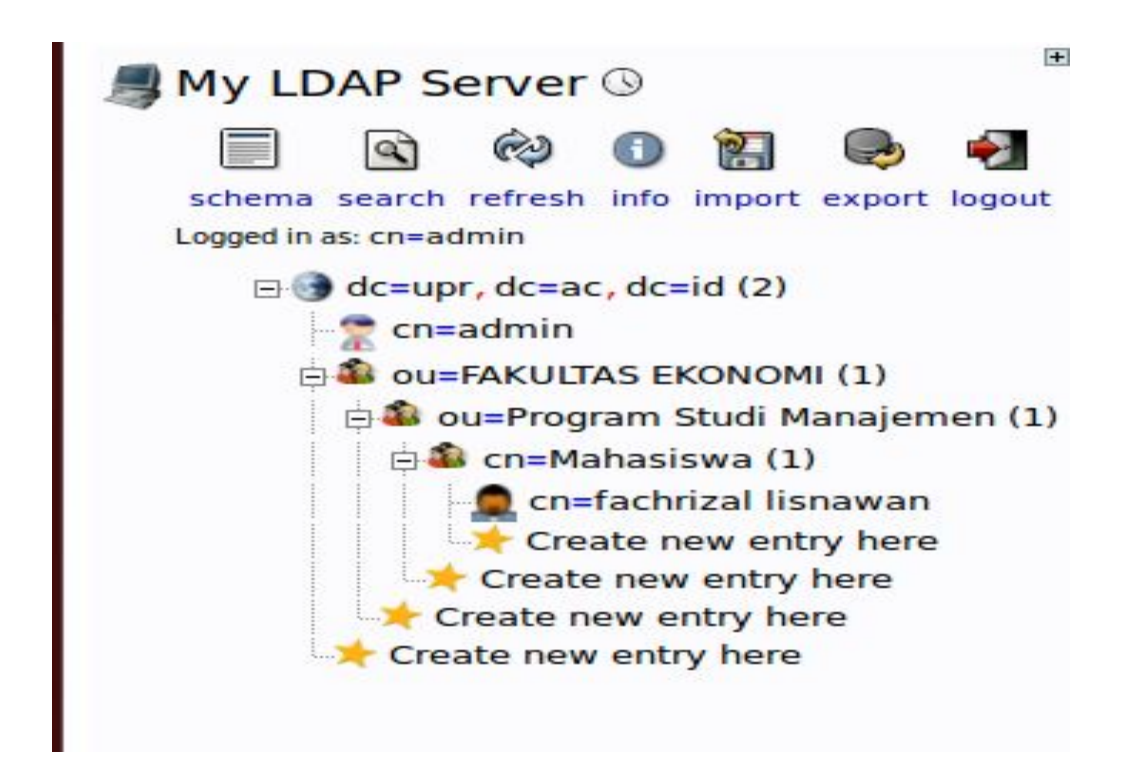

Sekarang waktunya menginstall FreeRadius LDAP, pastikan menggunakan versi
 3.

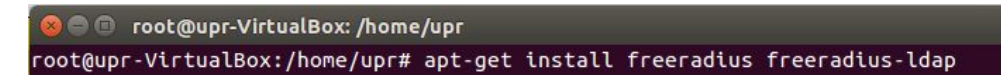

 Kita akan mengkonfigurasi FreeRadius ldap, supaya terhubung dengan ldap ,seperti dibawah ini.

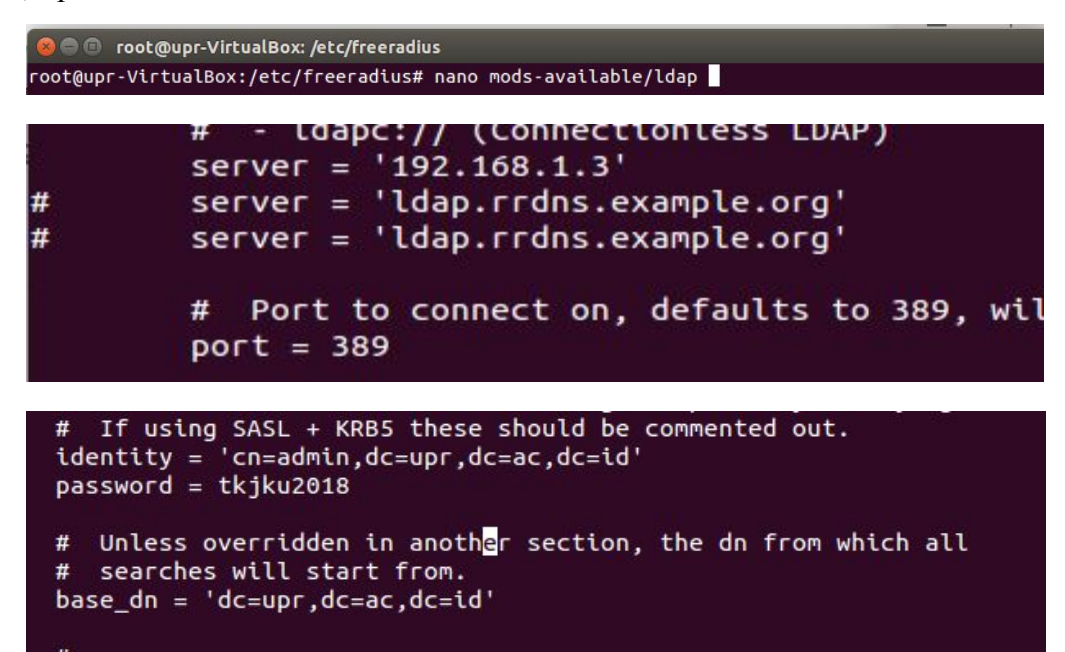

• Lakukan link pada konfigurasi ldap, ke folder mods-enable.

• Kita perlu mengkonfigurasi proxy.conf untuk menghubungkan server sebelah seperti dibawah ini.

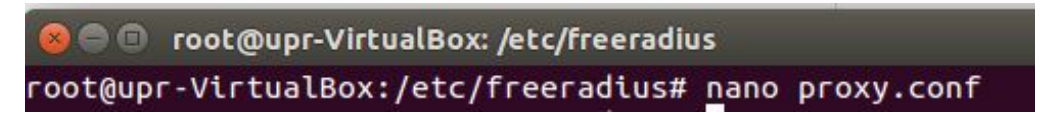

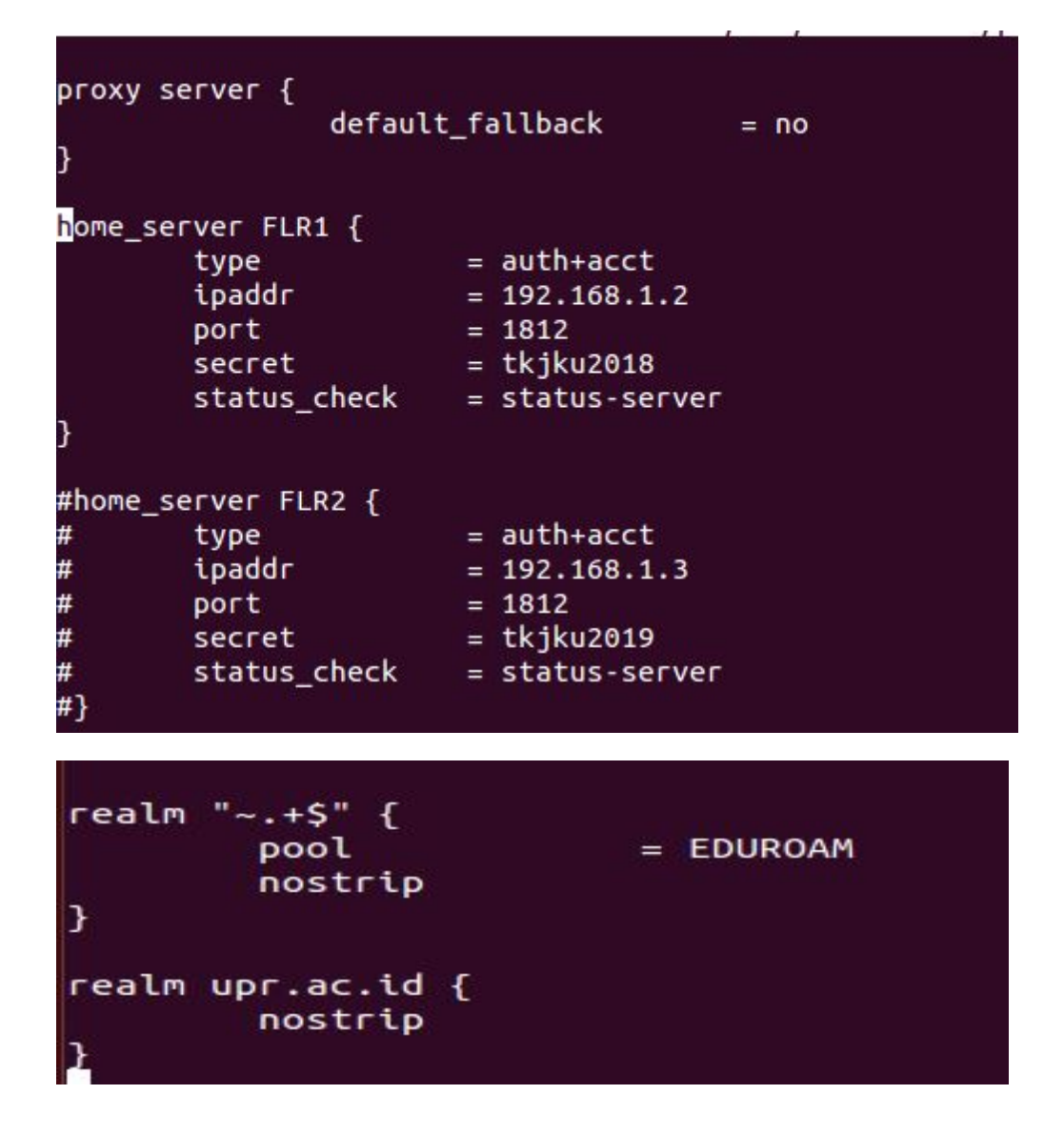

• Dan jangan lupa untuk mengkonfigurasi clients.conf, tambahkan ip dan secret, untuk bisa melakukan eapol test

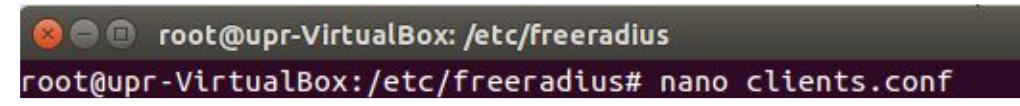

```
client FLR1 {
        ipaddr
                        = 192.168.1.2
        secret
                        = tkjku2019
        shortname
                      = FLR1
        nas_type
                       = other
        Operator-Name = 1unlam.ac.id
add_cui = yes
        virtual_server = eduroam
3
client FLR2 {
        ipaddr
                       = 192.168.1.3
        secret
                       = tkjku2018
                      = FLR2
        shortname
#
#
                       = other
        nas type
#
       Operator-Name = 1upr.ac.id
#
        add cui
                       = yes
#
        virtual_server = eduroam
```

• Setelah itu setting authorize juga perlu dilakukan misal menggunakan "files" pada eduroam-inner tunnel.

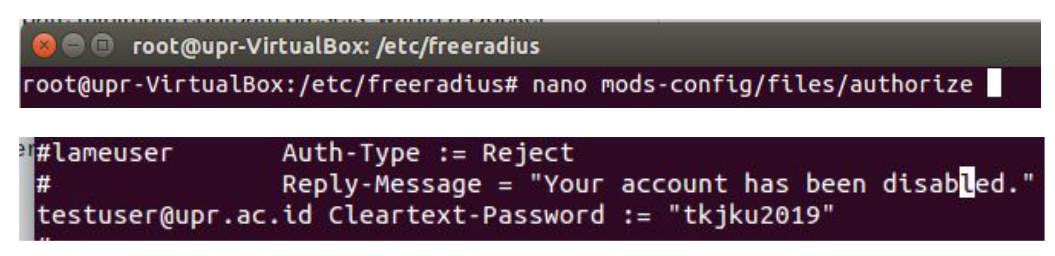

• Konfigurasi terhadap eap, supaya saat login dipelukan autentikasi.

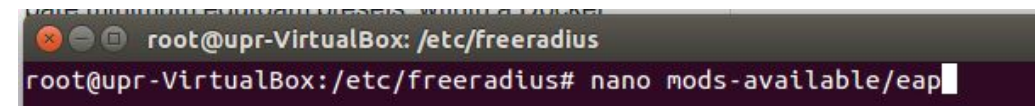

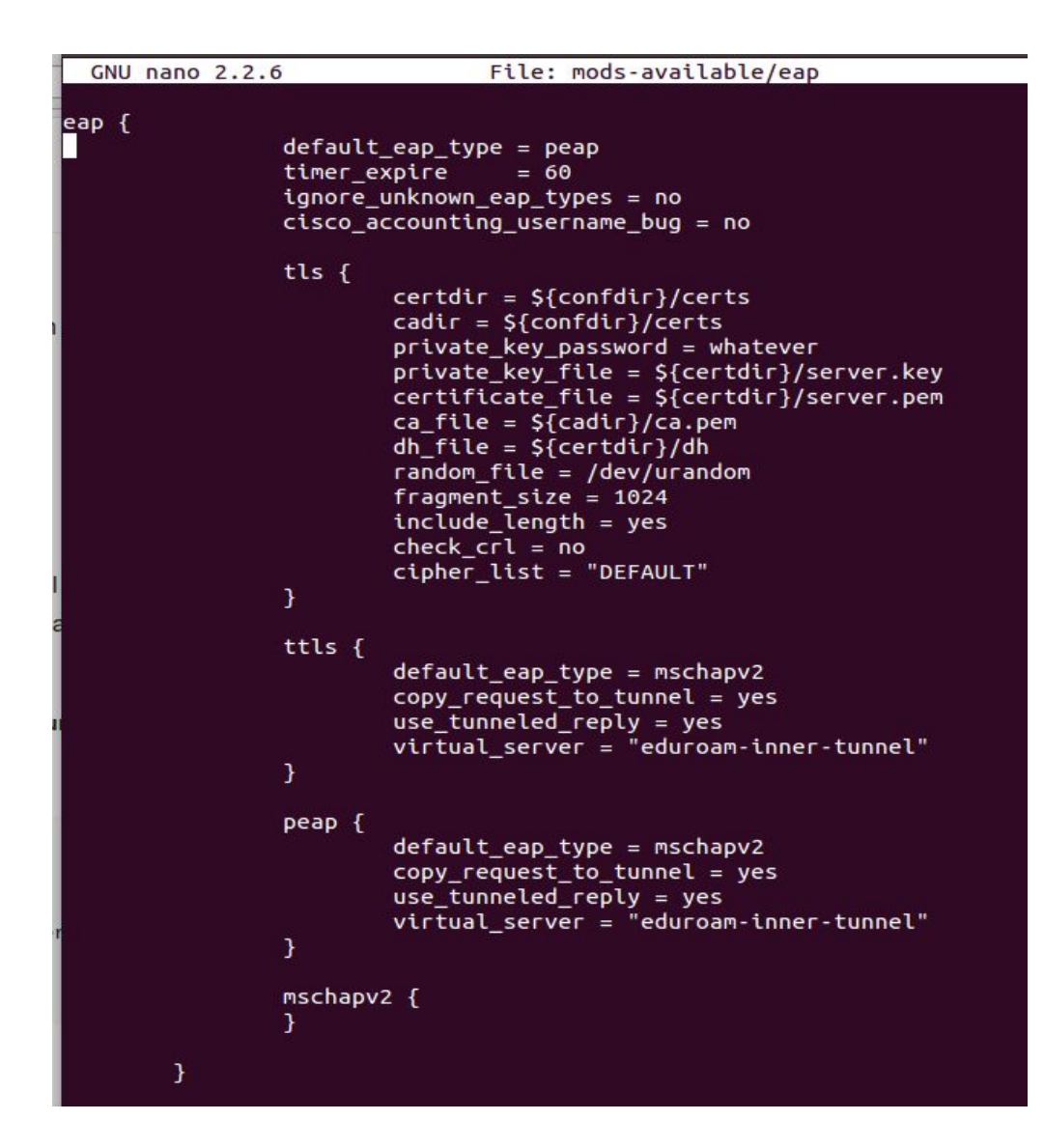

• pre-proxy juga perlu dilakukan perubahan.

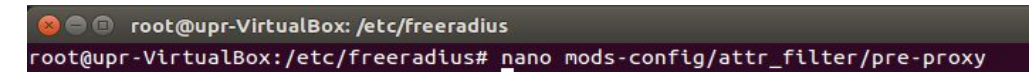

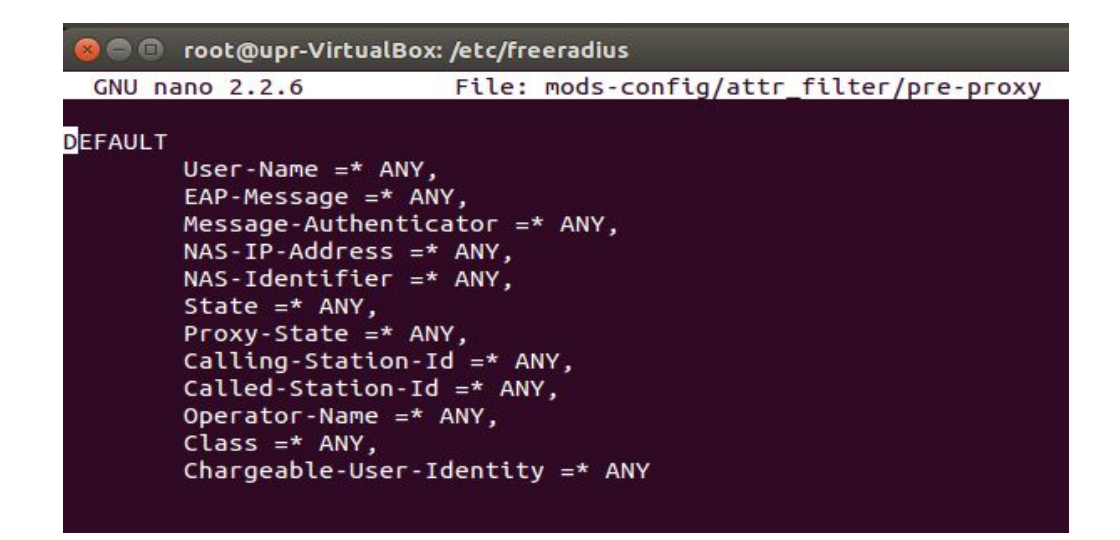

• Melakukan konfigurasi terhadap eduroam, dengan operator name upr.ac.id.

```
🔵 🔲 root@upr-VirtualBox: /etc/freeradius
oot@upr-VirtualBox:/etc/freeradius# nano sites-available/eduroam
                  vircualbox. /ecc/ire
 GNU nano 2.2.6
                                     File: sites-available/eduroam
                                                                                                          Mo
s<mark>e</mark>rver eduroam {
        authorize {
                 # only use filter_username from version > 3.0.7 on
                 filter_username
  if ("%{client:shortname}" != "FLR1") {
                    update request {
                          Operator-Name := "1upr.ac.id"
# the literal number "1" above is an important prefix! Do not change it!
                 }
                 # if you want detailed logging
auth_log
                 suffix
                 ldap
                 eap
        }
        authenticate {
                 eap
        preacct {
suffix
        }
        accounting {
        post-auth {
# if you want detailed logging
                 reply_log
Post-Auth-Type REJECT {
reply_log
        }
```

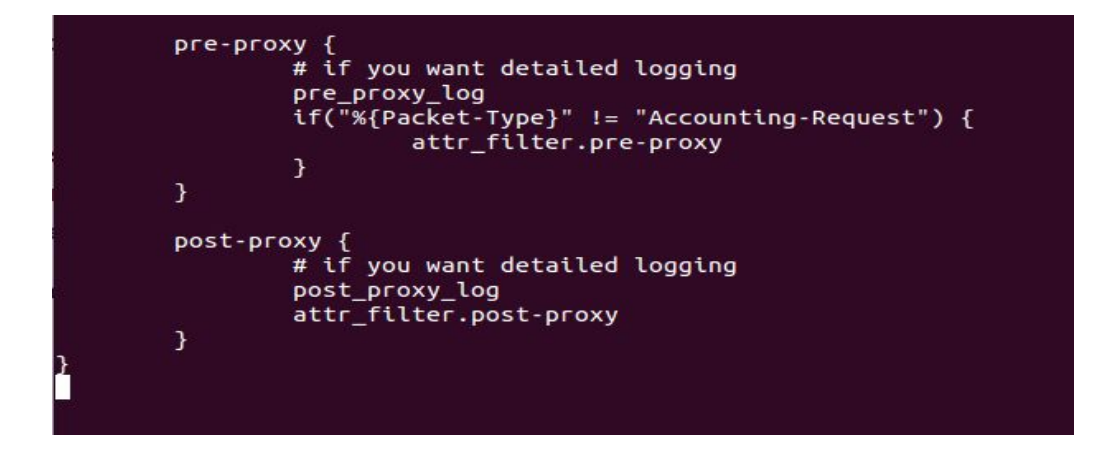

• Lakukan editing pada eduroam-inner-tunnel, masukkan ldap pada authorize

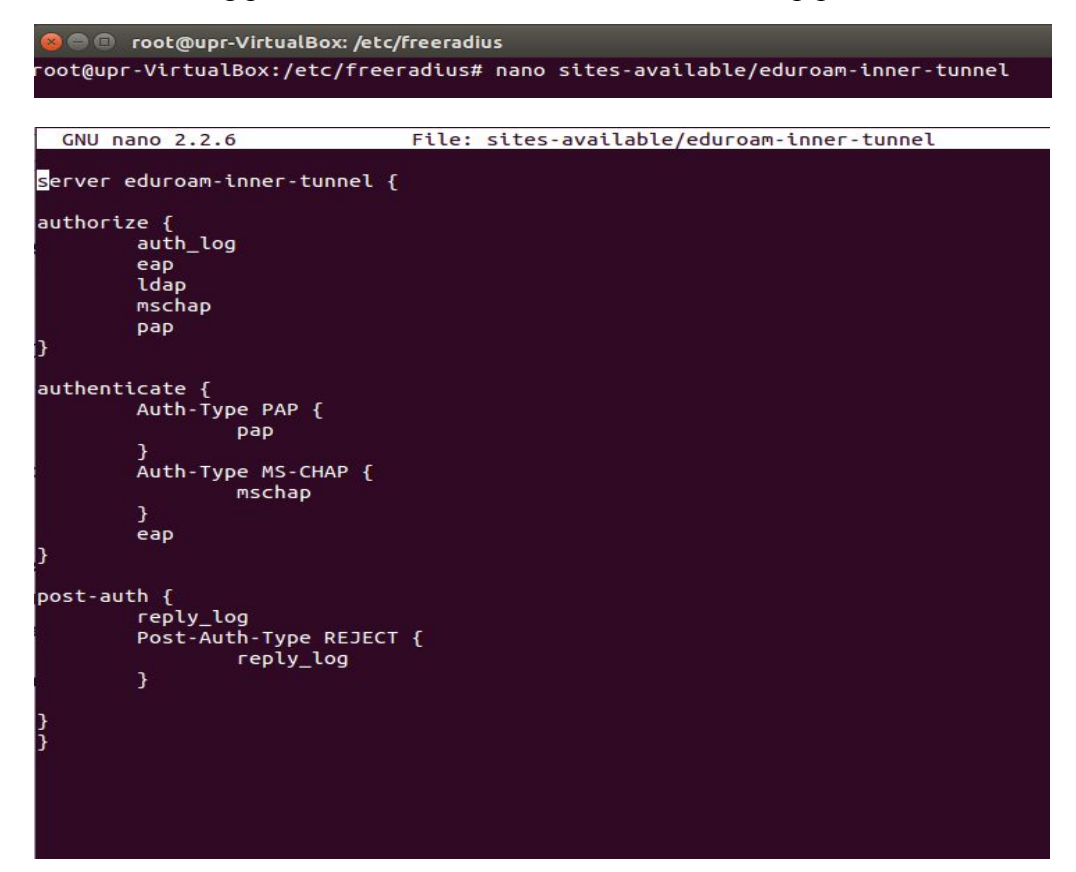

• Lakukan link terhadap file eduroam ke folder sites-enable.

- Lakukan link terhadap file eduroam-inner-tunnel ke folder sites-enable. root@upr-VirtualBox:/etc/freeradius# ln -s ../sites-available/eduroam-inner-tunnel sites-enabled/eduroamnner-tunnel
- Lakukan perintah debugging dengan menjalankan perintah ini pada 2 server yang telah disetting, jika terjadi error port telah digunakan lakukan perintah service freeradius restart setelah itu freeradius stop , baru lakukan lagi free radius -X.

```
root@unlam-VirtualBox:/home/unlam# freeradius -X
```

- Konfigurasi hampir sama dengan server unlam dan upr, hanya yang membedakan pada file client, eduroam, dan proxy saja untuk freeradius.
- Hasil perintah debugging dengan server unlam, lakukan juga pada server upr.

```
🔵 🗇 💿 root@unlam-VirtualBox: /home/unlam
         max connections = 16
         lifetime = 0
         idle_timeout = 30
   }
listen {
         type = "auth"
         ipaddr = 127.0.0.1
         port = 18120
Listening on auth address * port 1812 bound to server default
Listening on acct address * port 1813 bound to server default
Listening on auth address :: port 1812 bound to server default
Listening on acct address :: port 1813 bound to server default
Listening on auth address 127.0.0.1 port 18120 bound to server inner-tunnel
Listening on proxy address * port 38452
Listening on proxy address :: port 44430
Ready to process requests
```

• Buat file untuk melakukan testing seperti ini , testing ini masih pada server unlam

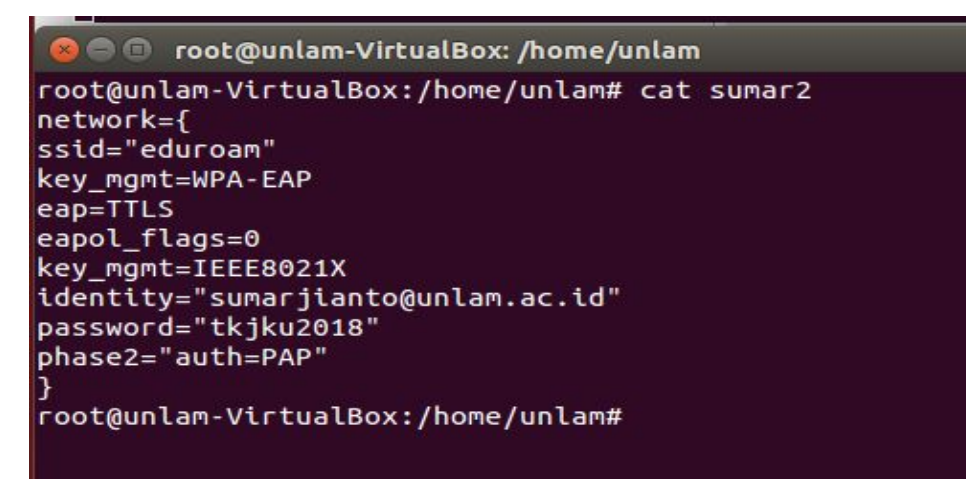

• Lakukan perintah untuk mentest freeradius berhasil meotentikasi user dan password pada unlam

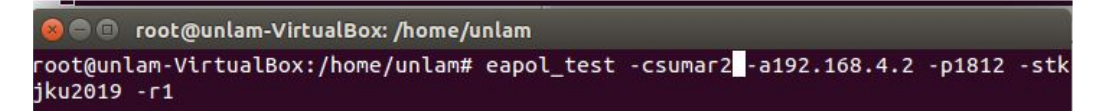

• Berhasil melakukan testing login pada server unlam sendiri .

| a 💿 😑 💿 root@unlam-VirtualBox: /home/unlam                                 |
|----------------------------------------------------------------------------|
| (13) Finished request                                                      |
| Waking up in 4.8 seconds.                                                  |
| (0) Cleaning up request packet ID 0 with timestamp +79                     |
| (1) Cleaning up request packet ID 1 with timestamp +79                     |
| (2) Cleaning up request packet ID 2 with timestamp +79                     |
| (3) Cleaning up request packet ID 3 with timestamp +79                     |
| (4) Cleaning up request packet ID 4 with timestamp +79                     |
| (5) Cleaning up request packet ID 5 with timestamp +79                     |
| (6) Cleaning up request packet ID 6 with timestamp +79                     |
| Waking up in 0.1 seconds.                                                  |
| (7) Cleaning up request packet ID / with timestamp +/9                     |
| (a) Cleaning up request packet ID 8 with timestamp +/9                     |
| (4) Cleaning up request packet 1D 9 with the stamp +79                     |
| (10) Cleaning up request packet ID 10 with timestamp +79                   |
| (12) Cleaning up request packet 10 11 with timestamp +79                   |
| (12) Cleaning up request packet ID 12 with timestamp +79                   |
| Past to passes convert                                                     |
| Ready to process requests                                                  |
|                                                                            |
|                                                                            |
| 3 5e 66 2e ab 97 06 Td 45 9c b3 34 71 7a 0d be T0 5d 62 cd                 |
| MS-MPPE-RECV-KEY (Crypt) - nexdump(len=32): a3 45 d2 3d ta t4 08 ca 1t 41  |
|                                                                            |
| decapsulated EAP packet (code=s td=0 ten=4) from RADIUS server: EAP Succes |
| EAPOL: Received EAP-Packet ITame                                           |
| EAPOL: SUPP_BE entering state Request                                      |
| EAPL: getsupprop                                                           |
| EAP. EAP EILEI LIN SUICE RECEIVED                                          |
| EAR ADDATATION CLARSSINGESS                                                |
| CAP, EAF Enter the solution southeast on completed successfully            |
| FADOL SLIPP DAE entering state All FENTICATED                              |
| FAPOL SUPP RE entering state ACTIVE                                        |
| FAPOL - SUPP BE entering state SUCCESS                                     |
| FAPOL SUPP BE entering state TOLE                                          |
| eanol sm ch: success=1                                                     |
| FAPOL Successfully fetched key (len=32)                                    |
| PMK from FAPOL - berdumo(len=32): a3 45 d2 3d fa f4 08 ca 1f 41 36 a9 16 1 |
| b df fa 93 7a 86 74 01 2f 07 bf 29 00 d7 db 61 98                          |
| EAP: deinitialize previously used EAP method (21, TTLS) at EAP deinit      |
| ENGINE: engine deinit                                                      |
| MPPE keys OK: 2 mismatch: 0                                                |
| success                                                                    |
| root@unlam-VirtualBox:/home/unlam#                                         |

• Buat file untuk melakukan testing login dari server unlam ke server upr.ac.id sebelah.

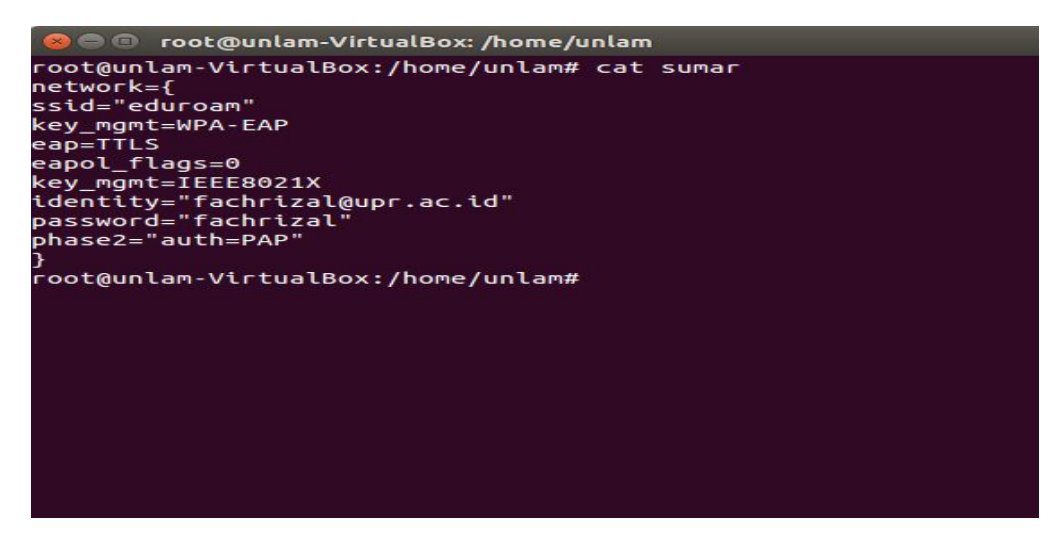

• Lakukan testing login ke server upr dari server unlam.

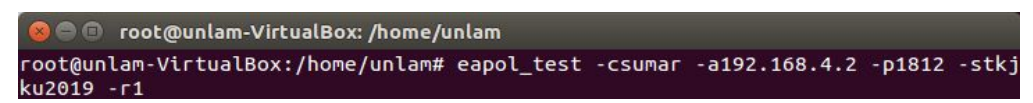

• Otentikasi berhasil dilakukan dari server unlam menuju server upr, catatan server kanan unlam dan kiri upr.

| A A A sector with the law three law                                                                                                    | d5fdd41ff029                                      |
|----------------------------------------------------------------------------------------------------|---------------------------------------------------|
| Se a looc@upr-vircualBox: /nome/upr                                                                                                    | 2 – 1 (27) EAP-Message = 0x03060004               |
| 13) reply_log: EXPAND /var/log/freeradius/radacct/%{%{Packet-Src-IP-Address}:-%                                                                                                    | (27) Message-Authenticator = 0x35bb8d90d2ae84     |
| Packet-Src-IPv6-Address}}/reply-detail-%Y%m%d                                                                                                    | <pre>(27) User-Name = "fachrizal@upr.ac.id"</pre> |
| 13) reply log:> /var/log/freeradius/radacct/192.168.1.2/reply-detail-2017                                                                                                    | (27) Finished request                             |
| 523                                                                                                    | Waking up in 4.8 seconds.                         |
| 13) reply log: /var/log/freeradius/radacct/%{%{Packet-Src-IP-Address}:-%{Packet                                                                                                    |                                                   |
| Src-IPv6-Address}}/reply-detail-%Y%m%d expands to /var/log/freeradius/radacct/1                                                                                                    | 🔕 🖨 🗊 . root@unlam-VirtualBox: /home/unlam        |
| 2.168.1.2/reply-detail-20170523                                                                                                    |                                                   |
| 13) reply log: FXPAND %t                                                                                                    | b 50 2c 0d 9a 6b c0 bc b5 1f 39 46 a8 56 d5 fd d  |
| 13) reply log: Tue May 23 17:30:42 2017                                                                                                    | MS-MPPE-Recv-Key (crypt) - hexdump(len=32): 98 e  |
| $\frac{12}{12} \qquad [con]_{12} \log [-c]_{12} \log [-c$ | 2a 31 16 de ac 7b c9 34 3f 84 48 ba f2 01 2c 7d   |
| $[13)  [fepty_tog] = 0k$                                                                                                    | decapsulated EAP packet (code=3 id=6 len=4) from  |
| $\begin{array}{c} 13 \\ 12 \\ 12 \\ 12 \\ 12 \\ 10 \\ 10 \\ 10 \\ 10$                                                                                                    | EAPOL: Received EAP-Packet frame                  |
| 15) Selic Access-Accept 10 107 1104 192.108.1.5.1812 to 192.108.1.2.58452 teligui                                                                                                    | EAPOL: SUPP_BE entering state REQUEST             |
|                                                                                                    | EAPOL: getSuppRsp                                 |
| 13) MS-MPPE-RECV-KEY = 0X98e2D4899C254a4/4883/10C2a31160eaC/DC9343T8448DaT201                                                                                                    | EAP: EAP entering state RECEIVED                  |
|                                                                                                    | EAP: Received EAP-Success                         |
| 13) MS-MPPE-Send-Key = 0xe5a8f5c803e4a07777d77fc5fb502c0d9a6bc0bcb51f3946a856                                                                                                    | EAP: EAP entering state SUCCESS                   |
| Sfdd41ff029                                                                                                    | CTRL-EVENT-EAP-SUCCESS EAP authentication comple  |
| 13) EAP-Message = 0x03060004                                                                                                    | FAPOL: SUPP PAF entering state AUTHENTICATED      |
| (13) Message-Authenticator = 0x0000000000000000000000000000000000                                                                                                    | FAPOL: SUPP BE entering state RECEIVE             |
| 13) User-Name = "fachrizal@upr.ac.id"                                                                                                    | EAPOL: SUPP BE entering state SUCCESS             |
| 13) Proxy-State = 0x3133                                                                                                    | EAPOL: SUPP BE entering state TDLE                |
| 13) Finished request                                                                                                    | eanol sm ch: success-1                            |
| laking up in 4.8 seconds.                                                                                                    | EADOL: Successfully fatched key (lan-32)          |
|                                                                                                    | DMK from EADOL boxdume/lon-22); 08 o2 b4 80 0c    |
| 0                                                                                                    | a ac 7b c0 24 2f 94 49 ba f2 91 2c 7d 79 df 99 fc |
|                                                                                                    | CAD: dejetitizing providually used CAD method (21 |
| upr#                                                                                                    | CAP: definitiatize previously used EAP Method (21 |
| 1000                                                                                                    | ENGINE: engine detnit                             |
|                                                                                                    | MPPE Keys OK: 2 Mismatch: 0                       |
| User Name alias, required                                                                                                    | SUCCESS                                           |
|                                                                                                    | rootgunlam-VirtualBox:/home/unlam#                |
| achrizal@upr.ac.id                                                                                                    |                                                   |
|                                                                                                    |                                                   |

 Test fisik dengan menggunakan router mikrotik RB 941-2nD hAP lite yang support radius, catatan prolink sebelah kanan untuk digunakan jalur internet dari indihome, menggunakan mode wifi repeater, dan di colok ke port 1 mikrotik, pada port port 2 mikrotik di gunakan untuk server eduroam dari virtual box dengan mode bridge.

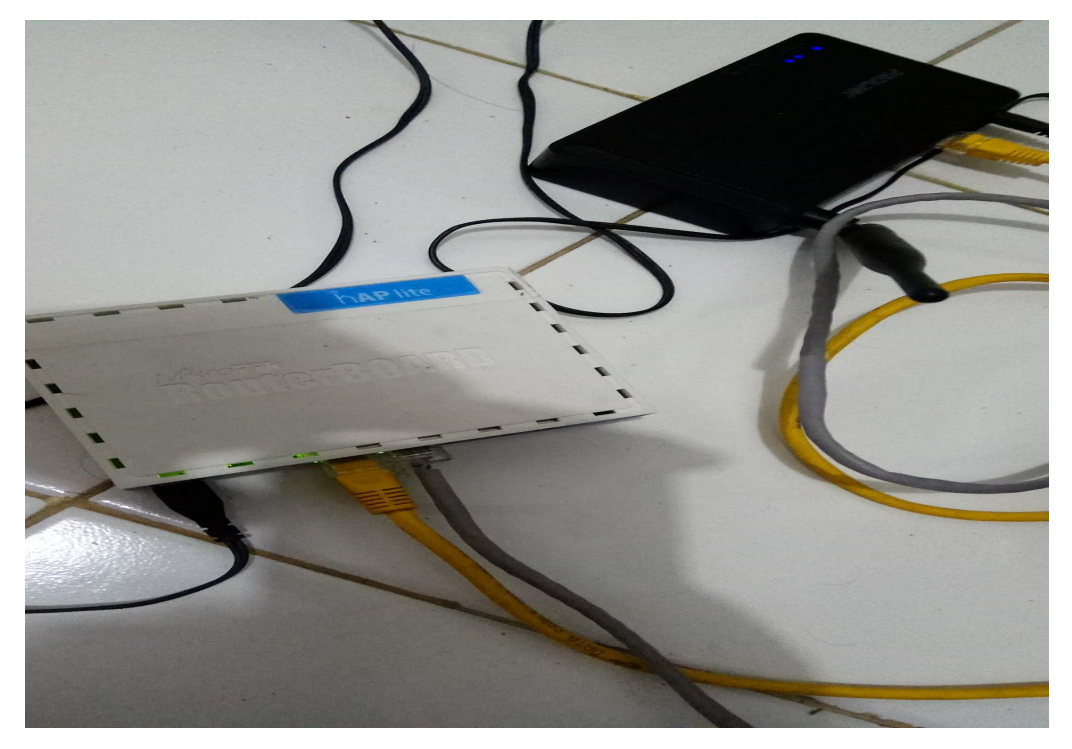

• Tambahkan ip router mikrotik di client.conf pada server unlam, supaya mikrotik bisa mengakses server unlam .

| 😣 🗖 🗊 root@unlam-Virt                   | ualBox: /home/unlam                |
|-----------------------------------------|------------------------------------|
| GNU nano 2.2.6                          | File: /etc/freeradius/clients.conf |
| client unlam {<br>ipaddr<br>secret<br>} | = 192.168.4.1<br>= tkjku2019       |

• Lakukan login menggunakan winbox untuk setting wifi mikrotik.

| Connect To:   | 192.168.4.1 |             |            |             | Keep Password      |
|---------------|-------------|-------------|------------|-------------|--------------------|
| Login:        | admin       |             |            |             | Open In New Window |
| Password:     |             |             |            |             |                    |
|               | Add/Set     |             | Connect To | RoMON Conne | ect                |
| Managed Neigl | Add/Set     |             | Connect To | RoMON Conne | ct                 |
| Managed Neigl | Add/Set     | <br>Mantin, | Connect To | RoMON Conne | Find all           |

• Masuk ke menu Wirreless , dan masuk ke security profile.

| Vi | ireless Tal | bles |           |             |           |                 |                   |                |                 |
|----|-------------|------|-----------|-------------|-----------|-----------------|-------------------|----------------|-----------------|
| In | iterfaces   | Nstr | reme Dual | Access List | Registrat | ion Connect L   | ist Security Prof | files Channels |                 |
| 4  |             | 7    |           |             |           |                 |                   |                |                 |
| I  | Name        | £    | Mode      | Auther      | nticatio  | Unicast Ciphers | Group Ciphers     | WPA Pre-Shared | WPA2 Pre-Shared |
| •  | default     |      | none      |             |           | 28              | 0 8 10            | *****          | *****           |
|    | edoroam     |      | dynamic k | evs WPA     | AP W      | aes com         | aes ccm           | *****          | *****           |

• Lakukan konfigurasi seperti ini.

| Security P | rofile <edoroam></edoroam>         |                           |        |
|------------|------------------------------------|---------------------------|--------|
| General    | RADIUS EAP S                       | Static Keys               | OK     |
|            | Name:                              | edoroam                   | Cancel |
|            | Mode:                              | dynamic keys              | Apply  |
| A          | uth <mark>entication Types:</mark> | WPA PSK WPA2 PSK WPA2 EAP | Сору   |
|            | Unicast Ciphers:                   | ✓ aes ccm                 | Remove |
|            | Group Ciphers:                     | ✓ aes ccm □ tkip          |        |
| W          | /PA Pre-Shared Key:                |                           |        |
| WF         | PA2 Pre-Shared Key:                |                           |        |
|            | Supplicant Identity:               | unlam                     |        |
|            | Group Key Update:                  | 00:05:00                  |        |
|            | agement Protection:                | allowed                   |        |
| Man        |                                    |                           |        |

• Masuk ke table interface.

• Pilih security profile eduroam.

| General Wireless H      | T HT MCS WDS Nstreme NV2 Status |                     |
|-------------------------|---------------------------------|---------------------|
| Mode                    | an bridge                       | OK                  |
| Road:                   |                                 | Cancel              |
| Chapped Width:          | 20/40MHz Co                     | Apply               |
| Ereauenau.              |                                 | Disable             |
| requericy.              |                                 | Comment             |
| 5510:                   |                                 | Common              |
| Scan List:              | default                         | Advanced Mode       |
| Wireless Protocol:      | any Ŧ                           | Torch               |
| Security Profile:       | edoroam 🖡                       | WPS Accept          |
| WPS Mode:               | push button                     | Scan                |
| Bridge Mode:            | enabled <b>T</b>                | Freq. Usage         |
| VLAN Mode:              | no tag 🗧 🗧                      | Align               |
| VLAN ID:                | 1                               | Sniff               |
|                         | ▼ here                          | Snooper             |
| Default Client Tx Rate: | → bps                           | Reset Configuration |
| Deradit Client TX hate. |                                 |                     |
|                         | Default Authenticate            |                     |
|                         | Hide SSID                       |                     |
|                         |                                 |                     |
| abled                   |                                 |                     |

• Masuk ke radius dan tambahkan konfigurasi.

| Files              | Radius     |           |            |             |        |   |
|--------------------|------------|-----------|------------|-------------|--------|---|
| Log                | +- ** @    | Reset S   | itatus Inc | oming       | Fin    | d |
| A Radius           | # Service  | Called ID | Domain     | Address     | Secret | - |
| 🎽 Tools 💦          | 0 wireless |           |            | 192.168.4.2 | ••••   |   |
| 📰 New Terminal     |            |           |            |             |        |   |
| [] Make Supout.rif | <u>_</u>   |           |            |             |        |   |
| 😧 Manual           |            |           |            |             |        |   |
| Sew WinBox         |            |           |            |             |        |   |
| 📕 Exit             |            |           |            |             |        |   |
|                    |            |           |            |             |        |   |
|                    |            |           |            |             |        |   |
|                    |            |           |            |             |        |   |
|                    |            |           |            |             |        |   |
|                    | 4.1        |           |            |             |        |   |
|                    | 1 item     |           |            |             |        |   |

| General Status       |                    |            | ок          |
|----------------------|--------------------|------------|-------------|
| Service:             | ppp login          |            | Cancel      |
|                      | hotspot 🖌 wireless |            | Apply       |
| Called ID:           |                    | •          | Disable     |
| Domain:              |                    | ] <b>-</b> | Comment     |
| Address:             | 192.168.4.2        |            | Сору        |
| Secret:              | ******             |            | Remove      |
| Authentication Port: | 1812               |            | Reset Statu |
| Accounting Port:     | 1813               |            |             |
| Timeout:             | 3000               | ms         |             |
|                      | Accounting Backup  |            |             |
| Realm:               |                    | ] •        |             |
| Src. Address:        | 0.0.0.0            | <b>▲</b>   |             |
|                      |                    |            |             |

• Masukkan secret dan ip server free radius

• Testing ini menggunakan smarthphone xiaomi redmi note 4, dan lakukan login wifi eduroam.

| 17:51                                                                                                    | 🕼 🏵 📶 🗲 💶 70% |
|----------------------------------------------------------------------------------------------------|---------------|
| < Wi-Fi                                                                                                  |               |
| Wi-Fi                                                                                                    |               |
| AVAILABLE NETWORKS                                                                                       |               |
| Buat testing                                                                                             |               |
| Connectify-me                                                                                            |               |
| eduroam                                                                                                  |               |
| PROLINK_PRN2001_135250                                                                                   |               |
| WPP                                                                                                    | <b>?</b>      |
| Add network                                                                                              | >             |
| WI-FI SETTINGS                                                                                           |               |
| Switch between data and Wi-Fi<br>Keep data and Wi-Fi on to switch to data<br>Wi-Fi connectivity is poor. | when          |
| Refresh                                                                                                  |               |

• masukkan autentikasi, password , dan identitas

| 17:52                | ••• 🕄 🗑 📶 🗲 💶 71% |
|----------------------|-------------------|
| < Wi-Fi              |                   |
| edur                 | oam               |
| TTLS                 | >                 |
| PHASE 2 AUTHENTICATI | ON                |
| PAP                  | >                 |
| CA CERTIFICATE       |                   |
| (unspecified)        | >                 |
| Identity             |                   |
| sumarjianto@u        | nlam.ac.id        |
| Anonymous identity   |                   |
| Password             |                   |
|                      | O                 |
| Cancel               | Connact           |
| Cancel               | Connect           |

• eduroam sudah bisa terhubung, dan bisa akses internet, untuk testing login ke server upr dari unlam kami tampilkan di video youtube

| 17:52                  | •••• 🖓 🎯 奈 💵 🗲 💶 71%                                                     |
|------------------------|--------------------------------------------------------------------------|
| < Wi-Fi                |                                                                          |
| Wi-Fi                  |                                                                          |
| CONNECTED              |                                                                          |
| eduroam<br>Connected   |                                                                          |
| AVAILABLE NETWORKS     |                                                                          |
| Buat testing           |                                                                          |
| Connectify-me          |                                                                          |
| PROLINK_PRN2001_135250 |                                                                          |
| WPP                    | $\widehat{\boldsymbol{\varsigma}} (\boldsymbol{\boldsymbol{\varsigma}})$ |
| Add network            | >                                                                        |
| WI-FI SETTINGS         |                                                                          |
| $\bigcirc$             |                                                                          |

Refresh

## Sumber :

https://www.digitalocean.com/community/tutorials/how-to-install-and-configure-openId ap-and-phpIdapadmin-on-an-ubuntu-14-04-server https://wiki.geant.org/display/H2eduroam/freeradius-idp

https://wiki.geant.org/display/H2eduroam/freeradius-sp

https://hub.docker.com/r/spgreen/freeradius-eduroam/

https://ttboa.wordpress.com/2014/09/26/freeradius-on-debian-7/

Video Youtube simulasi eduroam :

https://www.youtube.com/watch?v=W19p50hCp9E